# Setup Polygon

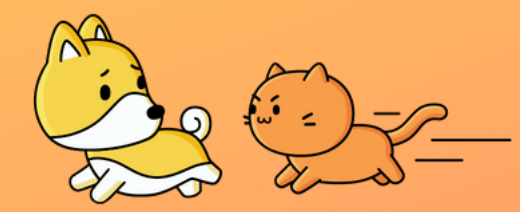

**Connect your wallet** with Polygon Network

### **Option A**

ChainID

137

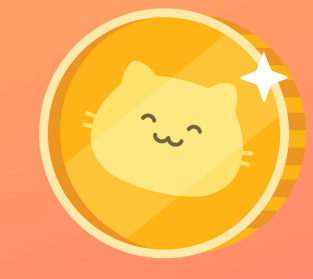

< Back

Cancel

https://chainlist.org

(0xa08...79e3)

Allow this site to:

2 of 2

**Connect With MetaMask** Search Networks Polygon Connect to Kitty Coin... Select account(s) Select all Polygon Mainnet View the addresses of your permittee 0.000033 FTH accounts (required) Currency MATIC 0 ETH nnect Walle Kitty Coin... (0xa Cance

£ https://chainlist.org

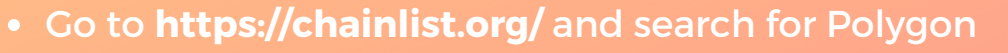

- Select Polygon Mainnet and press "Connect Wallet"
- Select the wallet you want to connect, press "Next" and then "Connect""

- On the website, press "Add To Metamask"
- In pop-up from Metamask press "Approve"
- Press on "Networks" and verify that Polygon is connected

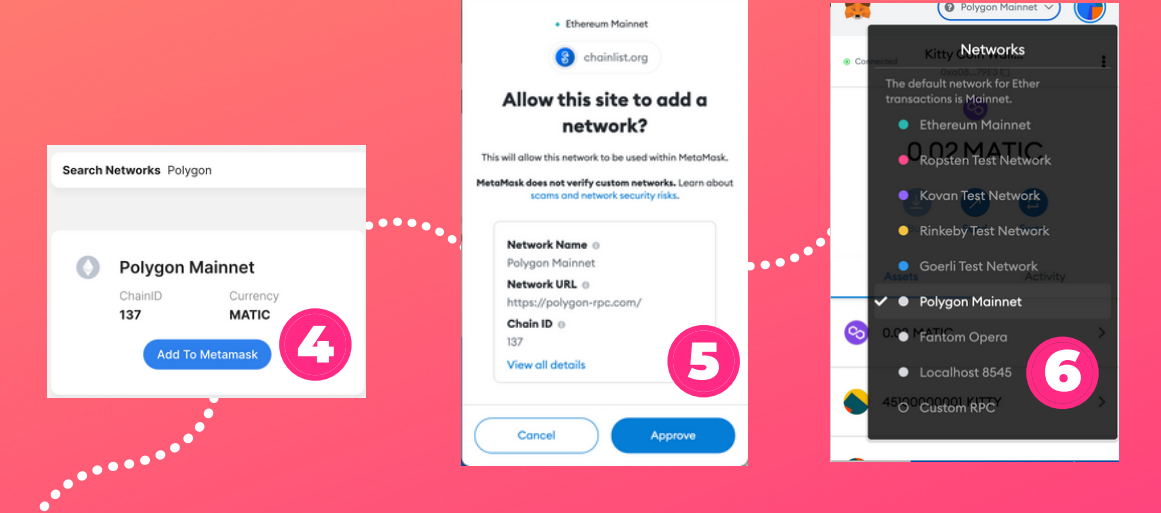

If that didn't work for you, below are the steps to add Polygon Network manually.

## Setup Polygon

Settings

.......

**Recovery Phrase** 

Alerts

Networks

Experimental Token detection & more

< Networks

Polygon Mainnet

https://polygon-rpc.com/

Currency Symbol (optional)

Block Explorer URL (optional)

https://polygonscan.com

Network Name

New RPC URL

Chain ID 0

137

MATIC

About

×

>

3

Fantom Opera

Add Network

Privacy settings and wallet Secret

Enable or disable each alert

Add and edit custom RPC n

😑 Ethereum Mainnet 🗸

🔵 Ethereum Mainnet 🗸

×

X

Ζ.

## Connect your wallet with Polygon Network

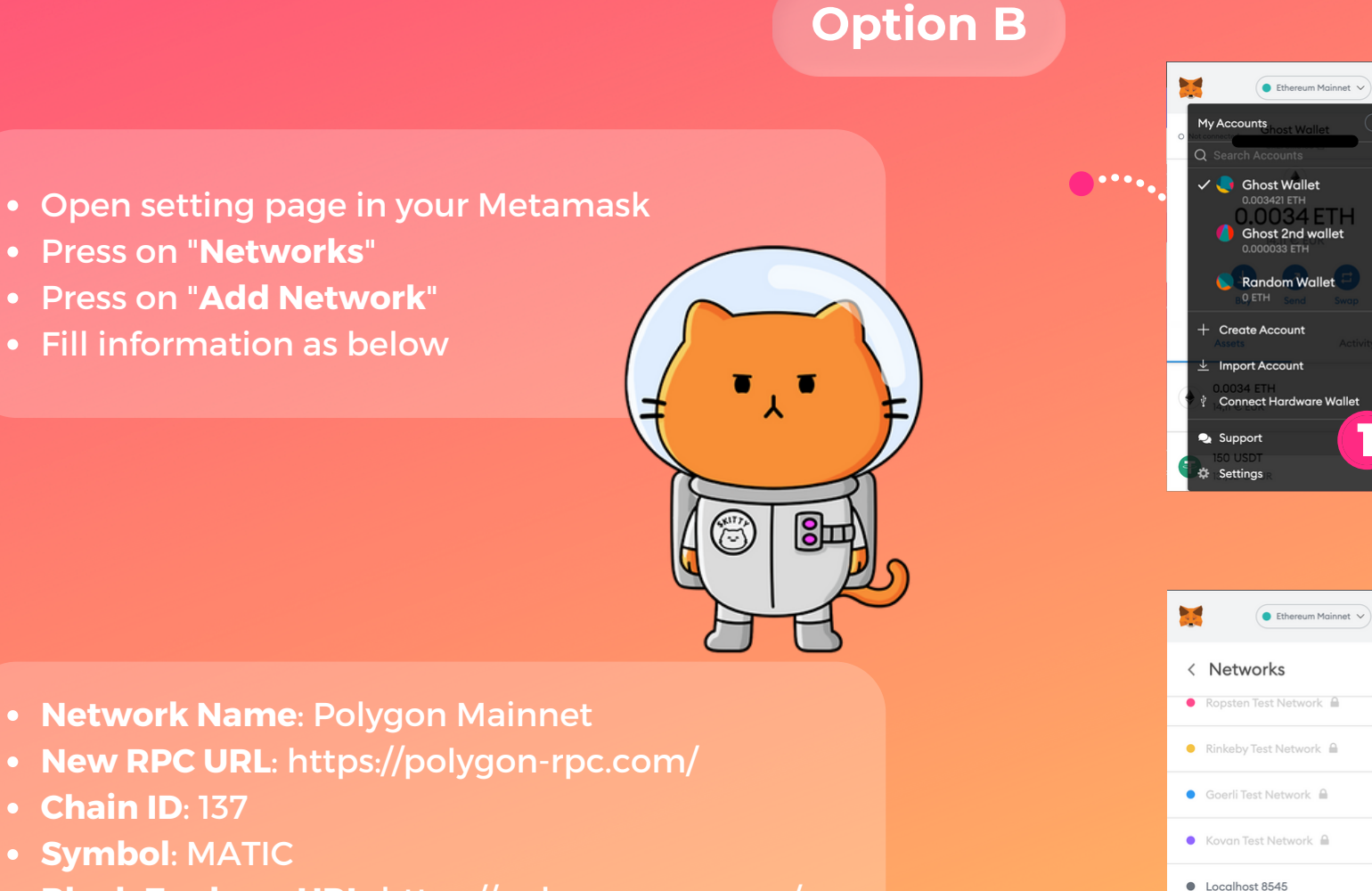

• Block Explorer URL: https://polygonscan.com/

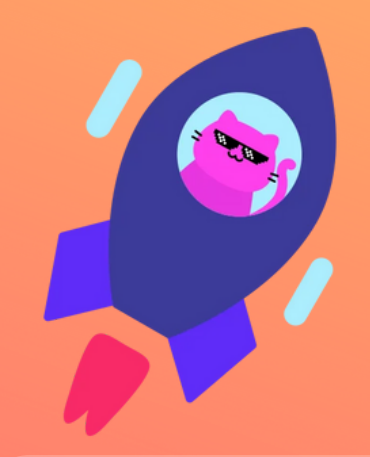

## Setup Polygon

#### Add Kitty Coin to your wallet on Polygon Network

Make sure you have switched to Polygon when adding Kitty Coin token! You can switch at the top of your Metamask panel.

- Click "Import Tokens" at the bottom of the assets
- Fill in as stated below
- Click "Import Tokens"

- Contract address: 0xb4228798fF437ecD8fa43429664e9992256fe6Ac
- Symbol: \$KITTY
- Decimals: 18

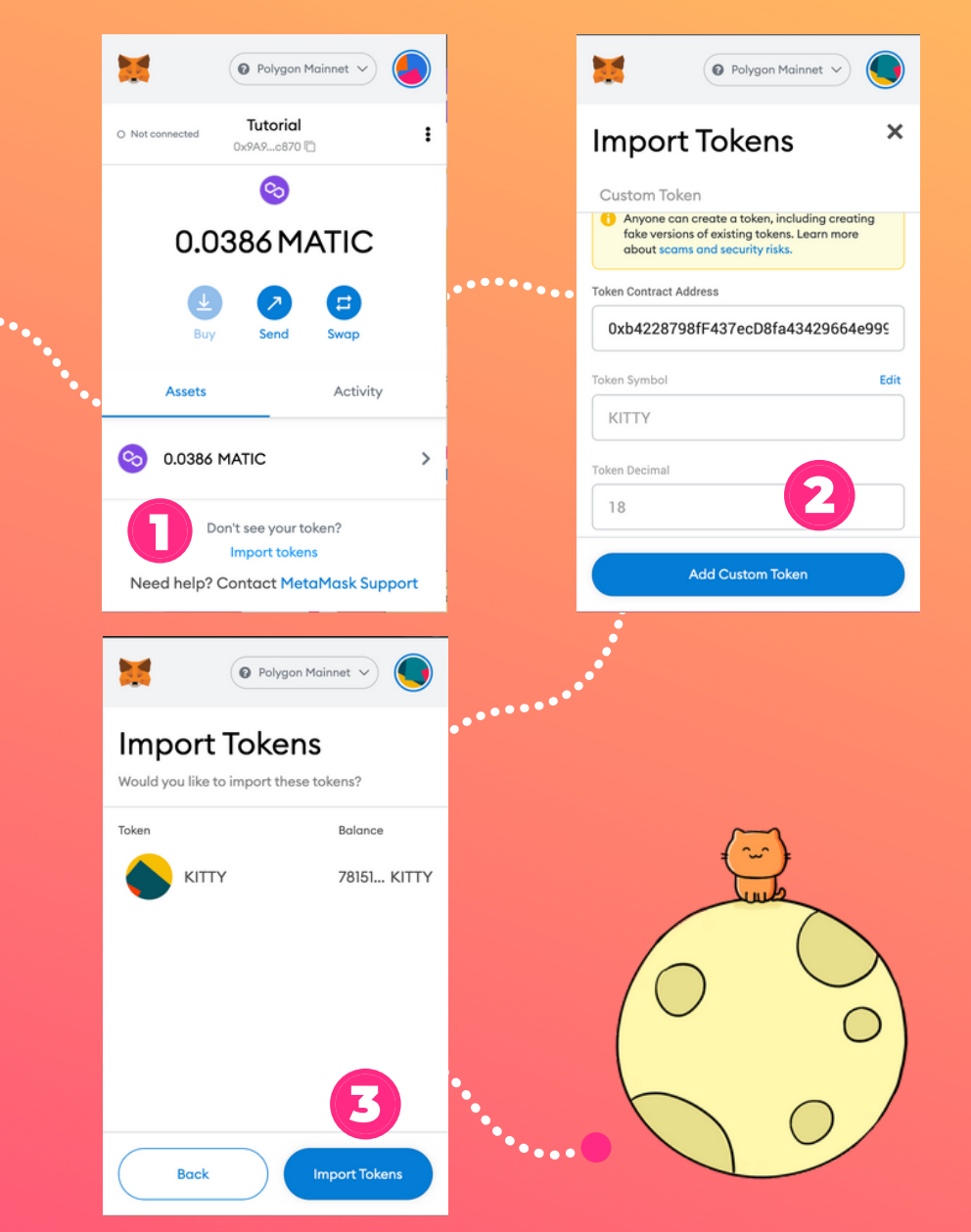